# メール通知とネットワーク共有機能を付加した HyperSchedule について

福永 哲也\* 鰆目 正志<sup>†</sup> 今城 一夫 <sup>†</sup>

On the HyperSchedule with a Notification using E-Mail and a Commonage on Network

Tetsuya FUKUNAGA\*

Masashi SAWARAME<sup>†</sup>

Kazuo IMAJO<sup>†</sup>

# Synopsis

The HyperSchedule is a very useful and simple group schedule application and a free software which we can modify. We consider that a notification using e-mail and a commonage on network are necessary on a group schedule system. Accordingly, we add these functions to the HyperSchedule. So it is shown that we can use the modified HyperSchedule as a group schedule system or a billboard.

1 まえがき

現在,グループウェアを導入する機関が多くなって きた。グループウェアは,スケジュール管理,ToDo, メッセージ通知,揭示板,回覧版,ファイル共有,施 設予約,在室・不在,メール等の多種多様な機能を有 している。しかし,それらの機能を有効に利用でき ているか疑問の残るところである。

我々は、インストールが簡単で、操作が非常にシ ンプルで、フリーなスケジュール管理ソフトである HyperSchedule を 1997 年から利用してきた。この 間、2000 年対応や祝日、国民の休日、ハッピーマン デーへの対応等を行った。そして、スケジュールの メール通知機能とネットワークを介したスケジュー ルの共有機能を実現できたので、ここに報告する。 更に、HyperSchedule の利用例を紹介する。

## 2 HyperSchedule の概要

HyperSchedule<sup>1)</sup> は, Software Design 1997 年 9 月号で紹介された Windows あるいは UNIX で動作 する WWW を使ったグループスケジュール管理ソ フトである。当時はグループウェアが出始めた時代 であったこともあり,多くの場所で利用された。そして,HyperScheduleはPerl<sup>2)</sup>で記述されたフリー ソフトウェアで,利用,複製,変更,再配布に関して なんら制限を行っていないこともあり,各所で変更 がなされながら現在も利用されている。

ここでは, HyperScheduleの概要を文献1)に従っ て述べる。

まず, WWW でスケジュール管理する利点として は, 以下の項目が挙げられる。

- スケジュールを多くの人と共有できる
- どこからでもスケジュールをリアルタイムで確認,変更ができる
- 色を変えたり、資料にリンクを設定できる
- 記録がファイルとして残る

そして, HyperSchedule の特徴を以下に示す。

非常にシンプル 操作は非常にシンプルで, 誰でも すぐに使うことができる。基本操作は,見る,書 く,消すの3つである。スケジュール中に URL が書いてあれば自動的にリンクを張って表示し, HTML を使わなくても色を変えたりすることが できる機能がある。

認証機能も装備 ユーザ名およびパスワードによる

認証と, IP アドレスによる制御を行うことがで きる。パスワードは WWW ブラウザから変更 可能で,投稿する権利と削除する権利を別々に 設定できる。そして,投稿した端末からはその スケジュールを自由に消すことができる設定も 可能である。

- 過去 / 未来のスケジュール確認が簡単 年と月を入 れればそのカレンダーを表示する。会議やゼ ミの内容を少し書いておけば議事録としても使 用でき,会議毎に資料をリンクさせておけば過 去の資料を閲覧できる。
- 改良が簡単 Perl で作られているため, 各グループ に都合よく改良できる。表示レイアウトの変更 や欲しい機能の追加を自由に行え, Windows で も UNIX でも動作させることができる。

以上のように, HyperSchedule は本来の目的であ るグループスケジュールの登録・確認だけでなく,相 互にコミュニケーションをとる掲示板としても利用 できる非常に有用なイントラネット・アプリケーショ ンである。

HyperSchedule のカレンダー表示を図1に例示す る。当日をはさんだ約2ヶ月間が,対応する日付の 欄にサブジェクトとともに時間順で表示される。そ のスケジュールをクリックすれば,スケジュール詳 細が図2のように表示される。

スケジュール登録における入力項目は,年月日と時間,サブジェクト,そして詳細である(後述の図3を

参照されたい)。日には,複数の日をまたいで入力す ることが可能で,例えば,その月の3日,4日,5日で あれば"3,4,5"あるいは"3-5"と,その月の28日から 翌月の2日まで(年はまたげない)であれば"28-2" と入力することができる。時間も開始時刻と終了時 刻を入力できる。こうして投稿されたスケジュール はカレンダーのすべての日付欄に時間とサブジェク トが表示されることになる。また,以前に投稿したス ケジュールを引用して同じようなスケジュールを登 録する Copy 機能や,以前に投稿したスケジュール にコメントを付加して登録する Quote 機能も有して いる。そして,詳細は改行や空白が認識される Text 形式か,タグを使った HTML 形式で記述できる。

スケジュールを見ることができる権限は,WWW サーバのアクセス制御を利用する。このことにより, 各サーバに備わっている高度なセキュリティ機能が 利用できる。

スケジュールを書き込むことができる権限は, IP アドレスによる制限か,もしくはユーザ名およびパ スワードによる制限で行うことができる。

スケジュールを消去可能にする権限は,書き込み 権限と同様な形で設定できるが,書き込み権限とは 独立して設定することができる。また,消そうとす るスケジュールが書き込まれたときに使われた端末 だけから,消すことができるような設定も可能であ る。この機能は特に1人1台のコンピュータを使え る環境では,非常に有効な機能となる。

| Human Cabadula             |     |        | HumanCabadula                 |   |
|----------------------------|-----|--------|-------------------------------|---|
| HyperScheaule              | I   |        | HyperSchedule                 |   |
| Selector                   |     |        | <sup>707</sup><br>電子工学科スケジュール |   |
| Today                      | M   | ond    | ay, April 17, 2006, 10:47     | _ |
| Add New Schedule           |     | ,      | 0005                          |   |
| All List                   | Ma  | rcn,   | 2009                          |   |
| No Frame                   | 25  | Fri    | 14:00 第14回教員会議(進級審査)          | 1 |
|                            | 26  | Sat    |                               |   |
| January                    | 27  | Sun    |                               |   |
| February                   | 28  | Mon    |                               |   |
|                            | 29  | Tue    | <u></u> 成績通知                  |   |
| March                      | 30  | Wed    |                               |   |
| April                      | 31  | Thu    | 休暇(福永)<br>16:00 山田氏を訪問(福永)    |   |
| May                        | Ap  | ril, i | 2005                          |   |
| June                       |     | _      |                               | 1 |
| 1.1.                       | 1   | Fri    | 休暇(福永)                        |   |
| 3415                       |     | Sat    |                               |   |
| <u>August</u><br>September | l 🖡 | oun    | 10.00 第1回数量会送                 |   |
|                            | 5   | MON    | 1000 第1回公共支援                  |   |
|                            | 6   | Wed    |                               |   |
| October                    | 7   | Thu    |                               |   |
| November                   | 8   | Fri    | 中期計画報告提出締切                    | 1 |
| *                          | 9   | Sat    |                               | 1 |

図1 カレンダーの表示例

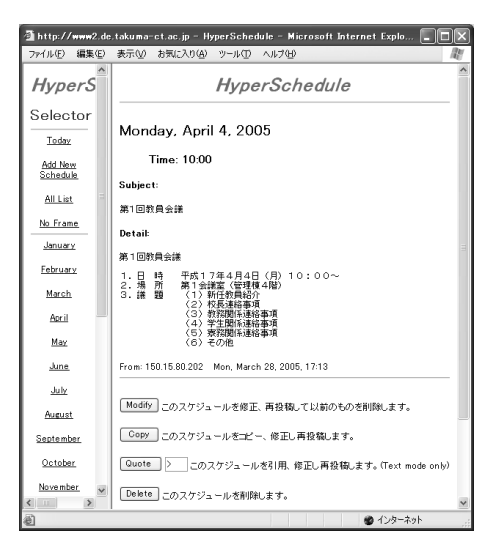

図2 詳細の表示例

#### 3 メール通知機能の付加

スケジュール管理においてスケジュールの登録通 知や変更通知,そして,指定時刻での予告通知は必 要であると考えられる。そこで,HyperSchedule に メール通知機能を加えた。ここで,スケジュールと 連動したメール通知は以下の4つを行うことにした。

- スケジュール登録時のメール通知
- スケジュール変更時のメール通知
- スケジュール削除時のメール通知
- 指定時刻でのスケジュールメール通知

スケジュールデータは,サブジェクト項目(日時を 含む)と詳細項目を"\0"を区切りとして,サブジェク ト項目内ではバージョン番号(HPSC\_VER),データ ベース・キー(key),年(year),月(month),日(day), 時間(time),サブジェクト(subject)を"\n"区切り としていた。そして,詳細項目は詳細(detail)の1つ だけである。このため,メール通知関係データのスケ ジュールデータへの追加は,メール通知項目を"\0" で区切り,その内部はメール通知先(mailto)と時刻 指定(atmail)を"\n"で区切ることにした。

```
HPSC_VER \n key \n year \n month \n day \n
time \n subject \0
detail \0
mailto \n atmail \0
```

メール通知先は hpsc\_user.pl で以下のように任意 に設定できる。

```
#通知先メールアドレスのリスト(追加可能)
$MAILTO[0] = '電子教職員';
$MAILTO_ADD[0] = 'all@xx.takuma-ct.ac.jp';
$MAILTO[1] = '教員全員';
$MAILTO_ADD[1] = 'staff@xx.takuma-ct.ac.jp';
$MAILT0[2] = 'aaaa';
$MAILT0_ADD[2] = 'aaaa@xx.takuma-ct.ac.jp';
$MAILT0[3] = 'bbbb0;;
$MAILT0_ADD[3] = 'bbbb@xx.takuma-ct.ac.jp';
```

そして,時刻指定も同様に以下のように設定でき, 日時分を":"で区切り,正の値は日時分を,"0"はスケ ジュール開始の日時分を,負の値はスケジュール開始 の日時分より前を表す。但し,"0:0:0"はスケジュー ル登録時に登録された旨のメールを送るのみとして おり,スケジュールの開始日の0時0分でのメール 通知,そして,スケジュール開始の日時分でのメール 通知はできない。

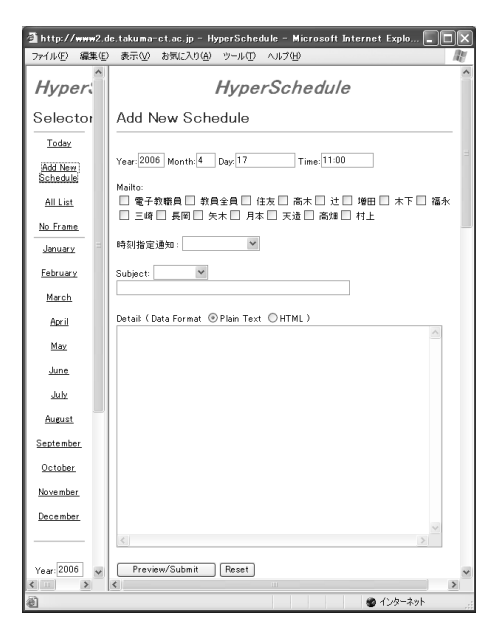

図3 入力画面の例

#時刻指定のリスト(追加可能) \$ATMAIL[0] = '登録通知のみ'; \$ATMAIL\_TIME[0] = '0:0:0'; \$ATMAIL[2] = '30分前'; \$ATMAIL[2] = '0:0:-30'; \$ATMAIL[3] = '1時間前';

\$ATMAIL\_TIME[3] = '0:-1:0';

\$ATMAIL[5] = '当日の朝'; \$ATMAIL\_TIME[5] = '0:7:0';

\$ATMAIL[7] = '前日の朝'; \$ATMAIL\_TIME[7] = '-1:7:0';

スケジュール入力画面を図3に示す。メール通知 関係のメール通知先項目(Mailto)と時刻指定通知 項目を追加している。メール通知先はチェックボッ クス,時刻指定通知はプルダウンメニューとなって いる。

メール通知を行わねばならないスケジュールの検 索を早くするため,メール通知用データはスケジュー ルとは別ディレクトリ(data-atmail)に保存してい る。また,ファイル名はスケジュール(data ディ レクトリに保存されている)と同じ名前とし,デー タは mailto, atmail に加えて送信時刻(send\_time) を"\n"区切りとして付加している。

hpsc\_atmail.pl(付録1を参照)はdata-atmail内 のファイルを調査し,送信すべきメールがあるなら 送信し,ファイルを削除する。本プログラムを cron により一定時間毎に実行すれば,指定時間がくれば 通知メールを送ることができる。実用上は,1分刻み でスケジュールを管理することはなく,5分程度で十 分と考えられる。そこで,我々は5分毎に本プログ ラムを実行している。

一方,メールは smtp で送ることもできるが,我々 は直接 sendmail にパイプすることでメール配送を実 現している(付録1を参照)。

### 4 ネットワーク共有機能の付加

スケジュールは階層構造となっており,各学科の スケジュールには学校行事等の全体スケジュールが 含まれ,各個人のスケジュールは所属学科,学校のス ケジュールが含まれる。各個人が学校行事や所属学 科のスケジュールを登録するのは効率が悪く,共有 化することは不可欠と思われる。

一方,ある人はいろいろなグループに所属する。 例えば,電子工学科に所属,入学試験委員会に所 属するとき,自分だけのスケジュールを登録して いる HyperSchedule (グループスケジュールとし て利用していない),電子工学科のスケジュール用 HyperSchedule,入学試験委員会のスケジュール用 HyperSchedule の3つが用意されていれば,自分だ けのスケジュールに,自分が所属するグループのス ケジュールを重ねて表示できれば非常に便利になる。

そこで,スケジュールのネットワーク共有を実現 する。プロトコルとして http を用いたソケット通信 で実現することにした。共有するスケジュール先は hpsc\_user.pl で以下のように任意に設定できる。

```
#他のスケジュールサーバのリスト(追加可能)
$SERVERS[0] = ,電子';
$SERVERS_URL[0] =
```

'http://www2.de.takuma-ct.ac.jp/cgi-bin/hpsc/';

図4のServers チェックボックスでサーバ選択 を行った後,Submit をクリックすると,図5の ように電子工学科スケジュールは先頭に"電子:" (上記の\$SERVERS)が付加されて表示される。こ れを実現するため,スケジュール表示プログラム hpsc\_refreshcalendar.plに他サーバからスケジュー ルを取得する部分を,更に,他サーバからの取得要求 を受けて指定された日付間のスケジュールを返すプ ログラム hpsc\_inform.plを作成した(付録2参照)。 ここで,返すデータ構造は

html ヘッダ \0 \0 スケジュールデータ \0 \0 html フッタ

のように,スケジュールデータが"\0"区切りである

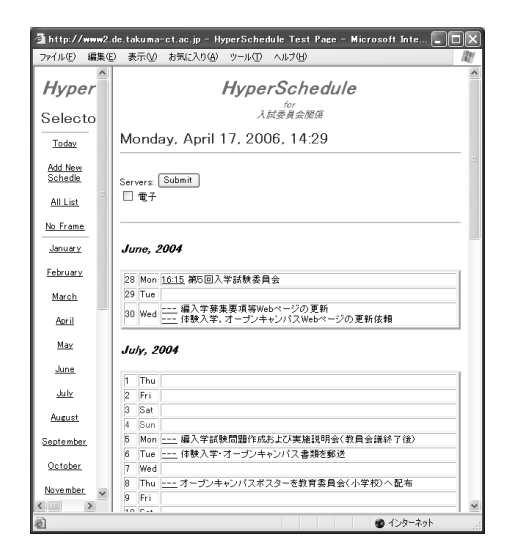

図4 入学試験委員会の例

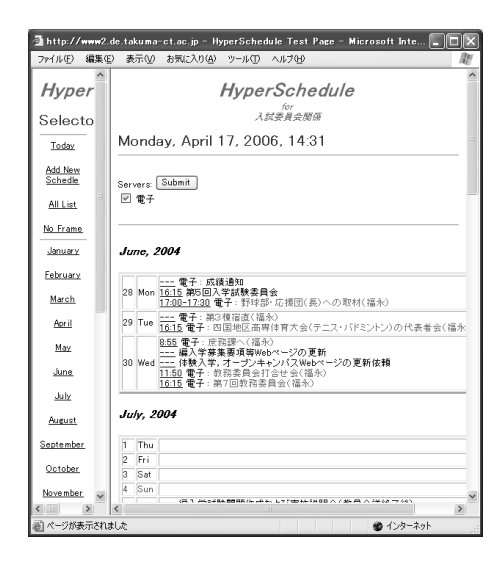

図5 電子工学科スケジュールを共有した例

ことから,各項目を"\0\0"区切りとしている。

## 5 HyperSchedule の利用例

最も一般的なグループスケジュールとしての利用 例は,図1の電子工学科スケジュールである。

また,情報交換を目的とした利用としては図6に示 すネットワーク関係のお知らせが挙げられる。ネッ トワーク停止のお知らせをスケジュールに登録する と同時に,教職員全員にメール通知することもでき る。また,外部からある部署へ不審なアクセスがあっ た場合には,スケジュールとして掲示するとともに その部署の責任者にメール通知することもできる。 そして,ネットワーク管理者はスケジュール登録可 能としており,ここを利用した情報交換が可能であ

| 🗿 HyperSchedule Test Page - Microsoft Internet Explorer 📃 🔲 🔀 |                                                                                                    |  |  |  |  |
|---------------------------------------------------------------|----------------------------------------------------------------------------------------------------|--|--|--|--|
| : ファイル(E) 編集                                                  | (E) 表示(V) お気に入り(A) ツール(D) ヘルプ(H) 🥼                                                                                                    |  |  |  |  |
| Hyper                                                         | hyperSchedule                                                                                                    |  |  |  |  |
| Selecto                                                       | ネットワーク情報                                                                                                    |  |  |  |  |
| Today                                                         | Monday, April 17, 2006, 19:56                                                                                                    |  |  |  |  |
| Add New<br>Schedle                                            | Servers Submit                                                                                                    |  |  |  |  |
| All List                                                      | □ 電子工学科                                                                                                    |  |  |  |  |
| No Frame                                                      |                                                                                                    |  |  |  |  |
| <u>January</u>                                                | February, 2006                                                                                                    |  |  |  |  |
| February                                                      | 6:00 mailkorksoft.comよりボート: httpl://アクセス                                                                                                    |  |  |  |  |
| March                                                         | 2000 add=152-49-114_envbellsouth.netよりエート:httpにアクセス<br>5:00 add=152-49-114_envbellsouth.netよりボート:httpにアクセス<br>5:00 poskhandle.demon.ntk/リボート:3800Eアクセス<br>22 Wed (200 poskhandle.demon.ntk)リボート:3800Eアクセス      |  |  |  |  |
| <u>April</u><br>May                                           | 1 <u>5:00</u> mailudoLeon.pkよりボート: imagiこアクセス<br>1 <u>5:00</u> bookhandel.demon.nkよりボート: 3389にアクセス<br>22:00 cs.uoradeardsor.roよりボート: httplごアクセス                                                                |  |  |  |  |
| June                                                          | <u>6:00</u> boekhandeldemon.nはリポート:3389にアクセス<br><u>6:00</u> p516-pad43hodoraya.kanacawa.com.ne.p上リポート:httpl:アクセス<br>6:00 219 243 79 ムリポート:sshiこアクセス                                                            |  |  |  |  |
| July                                                          | 23 Thu <u>6:00</u> applesed informatikuni-mannheim de 火リボート: domainにアクセス<br><u>6:00</u> 221 210.1.61 よリボート: httpl:アクセス<br><u>11:00</u> 216:30:21.77上リボート: domainにアクセス                                          |  |  |  |  |
| August                                                        | 23:59 appleseed, informatik uni-mannheim, deよりホート: domainにアクセス<br>9:00 appleseed informatik uni-mannheim deよりボート: domainにアクセス                                                                                  |  |  |  |  |
| September<br>October                                          | 1200 217.19.69 248よりボート:httpにアクセス<br>24 Fri 14.00 e0175-5-82-231-180-3.fbxproxadnetよりボート:httpにアクセス<br>10 de192-98-243-241-192 kkproxadnetよりボート:thpにアクセス<br>22.00 59-124-26-22.HDNET-IP.hinet.netよりボート:sshにアクセス |  |  |  |  |
| November V                                                    | ▲ 1200 BSN-95-219-95.dsisolnetよりポート:httpl:アクセス                                                                                                    |  |  |  |  |
| <u>گ</u>                                                      | 🔮 インターネット                                                                                                    |  |  |  |  |

図6 ネットワーク関係のお知らせ

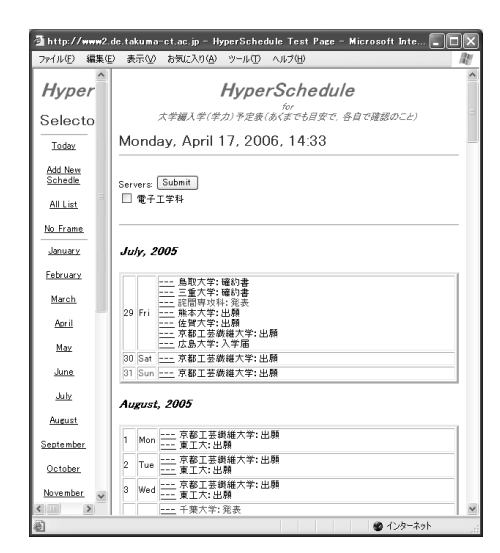

図7 大学編入学スケジュールの提供

る。更には,その内容を広く知らせることもできる。 一方,メール通知機能は利用しないが,大学編入 学日程の情報提供例が図7である。各大学の出願期 間,受験日,合格発表日,誓約書提出期限等の情報が 取得できる。

6 むすび

スケジュール管理ソフトにはメール通知機能と ネットワーク共有機能は不可欠と考え,フリーで変 更も自由な HyperSchedule にこれらの機能を付加し た。そして,利用した結果,グループスケジュールと して十分に利用できること,情報交換用の掲示板と しても利用できること等が明らかとなった。

今後は,自分だけしか見えない非公開スケジュー

ルを実現して,個人スケジュールとしての利用につ いても検討したい。

#### 参考文献

- 中屋秀彦: HyperSchedule はいかが? WWW を使ったグループスケジュール管理, Software Design 1997 年 9 月号, pp.136-145 (1997).
- 三島俊司: CGI のための実践入門 Perl, 技術評 論社 (1998).

#### 付録1:メールの送信について

以下に,メール通知を実行する hpsc\_atmail.pl を

```
示す。
```

#!/usr/bin/perl # HyperSchedule for workgroup schedule management hpsc\_atmail.pl #-----\_\_\_\_\_# require 'hpsc\_rc.pl'; require 'jcode.pl'; require 'hpsc\_lib.pl'; while (\$atmail\_file = <\$DIR\_ATMAIL\*>) { open(F\_ATMAIL, "\$atmail\_file"); @data = <F\_ATMAIL>; close(F\_ATMAIL); \$data = join('', @data); ( \$subject, \$detail, \$mailto) = split(/\0/,\$data); ( \$hpsc\_ver,\$key,\$year,\$month,\$day,\$time,\$subject) split(/\n/,\$subject,7); ( \$mailto, \$atmail, \$send\_time) = split(/\n/,\$mailto,3); \$time now = time: if(\$send\_time <= \$time\_now) ſ \$data = "\$year\n\$month\n\$day\n\$time\n\$subject\0 \$detail\0 \$mailto\n\$atmail\0"; &SendMail("atmail", \$data) || print STDERR "Can not send atmail\n"; unlink("\$atmail\_file"); } l

#### 更に,メール送信の主要部分のみを以下に示す。

```
sub SendMail
Ł
package SendMail;
  open(F_MAIL, "| $main'SENDMAIL $mailto_add");
  &jcode'convert(*subject, 'jis');
&jcode'convert(*detail, 'jis');
&jcode'convert(*mailto, 'jis');
  &jcode'convert(*atmail, 'jis');
  &jcode'convert(*pre_message, 'jis');
  $date_now = "$main'WDAY_STR[$wday_now], $mday_now
                 $main'MON_STR[$mon_now] $year_now
                 sprintf("%02d:%02d:%02d",$hour_now,
                 $min_now,$sec_now)." +0900";
  print F_MAIL "Date: $date_now\n";
  print F_MAIL "To: $mailto_add\n";
  print F_MAIL "Subject: $subject\n"
  print F_MAIL "Reply-To: $main'HPSCADMIN\n";
  print F_MAIL "From: $main'HPSCADMIN\n";
print F_MAIL "X-Mailer: HyperSchedule Mailer Ver 0.1\n";
  print F_MAIL "Content-Type: ";
  print F_MAIL "text/plain; charset=iso-2022-jp\n";
  print F_MAIL "Content-Transfer-Encoding: 7bit\n";
  print F_MAIL "\n";
                            =====\n";
  print F_MAIL "===
```

}

\$return:

sub onalarm

exit;

package GetData;

```
print F_MAIL "$pre_message\n";
print F_MAIL "------\n\n";
print F_MAIL "$year / $month / $day ";
print F_MAIL "( $main'WDAY_STR[$wday] ) $time\n";
if($atmail)
{
    $msg = ' 時刻指定通知';
    &jcode'convert(*msg, 'jis');
    print F_MAIL "$msg : $atmail\n";
}
print F_MAIL "\n$detail\n";
print F_MAIL "------\n";
close(F_MAIL);
return (1);
```

## 付録2:ネットワーク共有について

以下に,スケジュール表示プログラム hpsc\_refreshcalendar.plのネットワーク共有を実現 する部分のみと,ネットワークを介してスケジュー ルを取得する関数 GetData を示す。

#---- 他サーバ ---if( \$servers\_url ) ſ local(\$data,\$subject,@subject); local(\$hostname,\$url,@fservers\_url,\$fservers\_url, \$fservers); @fservers\_url = split('&', \$servers\_url); foreach \$fservers\_url (@fservers\_url) ſ \$data = &GetData(\$fservers\_url,\$StartTime,\$EndTime); for( \$i = \$[; \$i <= \$#SERVERS\_URL; \$i++)</pre> { if( \$fservers\_url eq \$SERVERS\_URL[\$i] ) ſ \$fservers = \$SERVERS[\$i]; } } @subject = split(/\0/, \$data); foreach \$subject( @subject ) ſ local(\$year,\$yday,\$time,\$key,\$view\_url,\$fsubject) = split(/\n/.\$subject.6): \$dbmkey = sprintf("%04d%03d",\$year,\$yday); \$serversdbm{\$dbmkey} .= "\$time\n\$key\n\$view\_url\n \$fservers : \$fsubject\0"; } } } #ネットワークを介してスケジュールを取得 sub GetData ſ package GetData: local(\$url,\$stime,\$etime) = @\_; \$SIG{ALRM} = 'onalarm'; \$hostname = ( split('/',\$url) )[2];

\$url = ( split(\$hostname,\$url) )[1];

return if( \$addr1 == 0 ); \$PF\_INET = 2;

connect(SOCK, \$sockaddr);

\$oldhandle = select(SOCK);

\$return = join("",<SOCK>);

 $r^nr,$ 

\$SOCK\_STREAM = 1;

select(\$oldhandle);

\$SIG{ALRM} = '':

(\$hostname, \$port) = split(':', \$hostname);

(\$addr1,\$addr2,\$addr3,\$addr4) = unpack('C4',\$addr);

\$sockaddr = pack('S n a4 x8', \$PF\_INET, \$port, \$addr);

print SOCK "GET \$url\$main'S\_INFORM\$stime,\$etime HTTP/1.0

\$port = 80 unless \$port; (\$addr) = (gethostbyname(\$hostname))[4];

socket(SOCK, \$PF\_INET, \$SOCK\_STREAM, 0);

```
#!/usr/bin/perl
# HyperSchedule for workgroup schedule management
# Copyright (c) 1996 by Hidehiko Nakaya
# Copyright (c) 2000 by Fukunaga, Sawarame and Imajo
#
               hpsc_inform.pl
#-
require 'hpsc_rc.pl';
require 'timelocal.pl';
require 'hpsc_lib.pl';
@QSTR = split(/,/,$ENV{'QUERY_STRING'});
print <<"_HTML";</pre>
<head><title>Inform Data</title></head>
<html>
<body>
_HTML
if ($#QSTR != 1)
ſ
  print "\OArgument error\n\0";
  print "</body></html>\n";
  exit(-1);
7
$StartTime = $QSTR[0];
           = $QSTR[1];
$EndTime
print "\0\0";
                 #Header and Data separator
$data = "";
dbmopen(%DBM_HPSC, "$F_DBM", 0644) ||
  &ErrorMessage("Can not open DBM file:$F_DBM\n");
for ( $i=$StartTime ;$i < $EndTime; $i+=86400 )</pre>
£
  local(@subject,$subject,$day,$mon,$year,$wday,$yday);
  ( $day,$mon,$year,$wday,$yday ) = (localtime($i))[3..7];
  $year = 1900 + $year;
  $dbmkey = sprintf("%04d%03d",$year,$yday);
  $dbmdata = $DBM_HPSC{$dbmkey};
  @dbmdata = split(/\0/,$dbmdata);
  foreach (@dbmdata)
    local( $key,$time,$subject ) =
    ( &DevideDBMValue( $_ ) )[1,5,6];
$subject = join( "\n", $year,$yday,$time,$key,
                       $S_VIEWSCH,$subject );
    push( @subject, $subject);
  7
  @subject = sort( @subject );
  foreach $subject ( @subject )
  ſ
    $data .= "$subject\0";
  }
3
chop($data);
print "$data";
print "\0\0";
                 #Data and Footer separator
dbmclose(%DBM_HPSC);
print <<"_HTML";</pre>
</bodv>
</html>
_HTML
```

 $return = ( split(/\0\0/, $return) )[1];$ 

そして,要求に応じて指定期間内のスケジュールを

応答するプログラム hpsc\_inform.pl を以下に示す。

\$| = 1;

alarm(10);